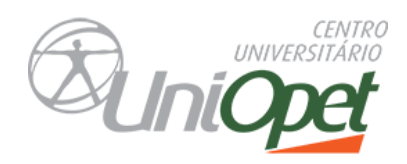

Aluno UniOpet,

As avaliações das disciplinas semestrais e das disciplinas cursadas na fase 4, serão realizadas online (até a segunda ordem), sendo assim, conforme calendário acadêmico, as avaliações deverão ser realizadas no período de:

- > Data início: 29/06/2023 às 8h
- Data término: 30/06/2023 às 23h55
- Valor da Prova: 6,0 pontos

Dentro desse período você terá autonomia para escolher o melhor dia e horário para realizar a avaliação. Organize seu tempo e busque realizar sua(s) prova(s) com antecedência para evitar contratempos, lembre-se que este prazo não será prorrogado, desta forma, se ultrapassar a data e/ou o horário final de finalização, sua prova será zerada.

## IMPORTANTE: Leia com atenção as orientações abaixo para a realização das avaliações:

- A avaliação não precisa de senha. Ao clicar em: Iniciar a tentativa, o cronômetro é acionado.
- Tempo de duração de cada prova 2hs uma janela com o relógio é exibida com a contagem regressiva.
- É obrigatória a finalização da avaliação dentro do tempo estipulado antes do encerramento do cronômetro de 2h – O acadêmico que ultrapassar o tempo determinado, terá sua tentativa zerada automaticamente.
- Não é permitido consulta durante a realização da avaliação. Todo o percurso de acessos que realiza durante a prova fica registrado.
- Você terá 3 Tentativas. Só deverá fechar o arquivo após a finalização, caso contrário perderá a sua tentativa.
- Após a conclusão do prazo, o sistema será fechado, e não será possível realizar a avaliação.

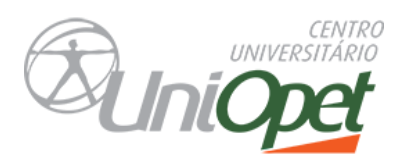

## Dicas para um bom andamento da prova:

- Antes de realizar a avaliação, lembre -se de revisar o conteúdo.
- **4** Realize a avaliação, com calma 2h é tempo suficiente para finalização.
- 4 Leia as questões com atenção, releia mais de uma vez se precisar.
- ✤ Só assinale a alternativa quando tiver certeza.
- 4 Serão 10 questões objetivas.
- Lembre-se que você possui 3 tentativas, use com sabedoria: caso tenha algum problema na conexão, trave a prova, internet seja interrompida, falta de energia elétrica, etc.
- 4 Não deixe para realizar a Avaliação na última hora, evite imprevistos.

## Passo a Passo para acessar a Avaliação:

Acesse o site: www.opet.com.br

Aluno On-line/ Menu Conteúdo / Moodle ou caso tenha alguma inconsistência Acesse direto a sala virtual com seu login e senha: https://uniopet.myopenlms.net

Escolha a disciplina que irá realizar a prova, acesse a disciplina, no menu clique no ícone AVALIAÇÕES (conforme simulação abaixo).

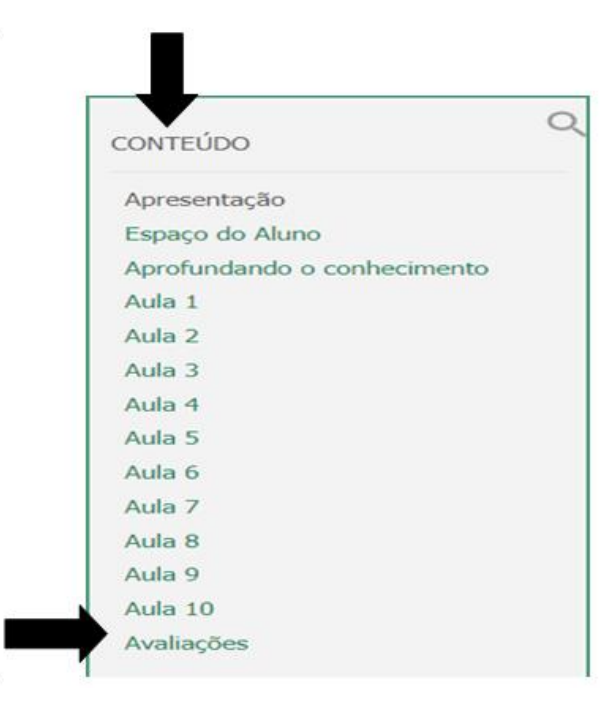

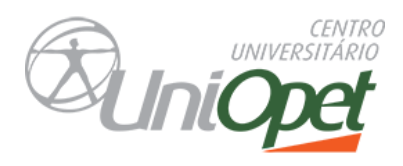

Abrirá uma nova janela, clique em **Avaliação Fases** (conforme simulação abaixo).

| Prezectos alunos (as)l<br>O resultado geral será | AVALIAÇÃO<br>I divulgado no Aluno Online. | ៰៙៓                                  |
|--------------------------------------------------|-------------------------------------------|--------------------------------------|
| $\rightarrow$                                    |                                           | :                                    |
| ESTIONÁRIO                                       |                                           |                                      |
| / 1                                              | 0 de 9                                    | Tentativa Vence em 14 de abril de 20 |

Leia com atenção as informações antes de iniciar a prova, em seguida clique em **Iniciar a tentativa**.

| Limite de                                             | tempo                                                                            |                                                                      |                                                                                                |            |
|-------------------------------------------------------|----------------------------------------------------------------------------------|----------------------------------------------------------------------|------------------------------------------------------------------------------------------------|------------|
| O question<br>começará a<br>tentativa. (<br>de tempo. | ário tem um limit<br>a contar a partir o<br>O questionário de<br>Tem certeza que | te de tempo de<br>do momento qu<br>ve ser enviado<br>quer iniciar un | 2 horas. O cronômeti<br>le você iniciar uma<br>antes de finalizar o lin<br>na tentativa agora? | ro<br>mite |
|                                                       |                                                                                  |                                                                      |                                                                                                |            |

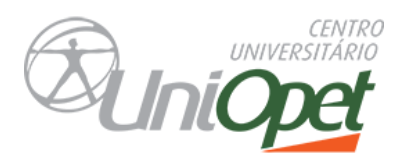

Ao clicar em iniciar, abrirá a prova e o tempo começa a registrar, não é permitido sair, após iniciar, você deverá prosseguir com a tentativa até o final.

Após responder às questões, clique no botão **Finalizar a tentativa** (conforme simulação abaixo), para que a sua Avaliação seja salva. Caso precise retornar à prova para responder questões em aberto, clique em **Retornar à tentativa**.

| Limpar minha escolha      |                       |
|---------------------------|-----------------------|
|                           | <br>Confirm tootation |
|                           | Finalizar tentativa   |
| Navegação do questionario |                       |
|                           |                       |
| Finalizar tentativa       |                       |

Note que as questões respondidas já aparecerão na tela como salva.

## Avaliação Semestral Resumo de tentativas

| Pergunta | Status               |
|----------|----------------------|
| 1        | Ainda não respondida |
| 2        | Ainda não respondida |
| 3        | Ainda não respondida |
| 4        | Ainda não respondida |
| 5        | Ainda não respondida |
| 6        | Ainda não respondida |
| 7        | Ainda não respondida |
| 8        | Ainda não respondida |
| 9        | Ainda não respondida |
| 10       | Resposta salva       |
|          | Retornar à tentativa |

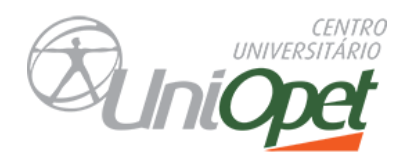

Para finalizar e enviar o Questionário você deverá obrigatoriamente clicar em enviar tudo e terminar.

Enviar tudo e terminar

**Observação:** Aos alunos que por forças adversas não realizarem a avaliação dentro do prazo determinado, poderão solicitar a Avaliação substitutiva (conforme prazos definidos no calendário acadêmico), ou estará automaticamente para exame final.

Sucesso nos estudos e uma ótima avaliação.

Atenciosamente Equipe Multidisciplinar.

"Não há saber mais ou saber menos: há saberes diferentes". Paulo Freire